# How to Submit a Loss Detection Report

| 1 Log into the portal, click "Claims".                                                                                                    |                                                                           |                                            |  |  |  |  |  |  |
|----------------------------------------------------------------------------------------------------|---------------------------------------------------------------------------|--------------------------------------------|--|--|--|--|--|--|
| WCRA Portal                                                                                                    |                                                                           | Calculators PowerUser $\sim$               |  |  |  |  |  |  |
| Home Claims > Policy Data Reporting > Reports >                                                                                                    | User Management 🗸                                                         |                                            |  |  |  |  |  |  |
| Hello, PowerUser!                                                                                                    |                                                                           |                                            |  |  |  |  |  |  |
| Welcome to the WCRA Portal.<br>Your trusted site for claim management and WC                                                                                           | RA data reporting.                                                        |                                            |  |  |  |  |  |  |
| This portal allows you to submit and manage claims, r                                                                                                    | un reports, and complete required data requests.                          |                                            |  |  |  |  |  |  |
|                                                                                                    |                                                                           |                                            |  |  |  |  |  |  |
| $\mathfrak{G}$                                                                                                    | <b>©</b>                                                                  | 0                                          |  |  |  |  |  |  |
| Training                                                                                                    | User Management                                                           | Contact Us                                 |  |  |  |  |  |  |
| Resources are available to help guide you through using the portal.                                                                                                    | You can request new user access or changes for existing users.            | If you need assistance, please contact us. |  |  |  |  |  |  |
| View Training Materials                                                                                                    | View User Management                                                      | Contact Us                                 |  |  |  |  |  |  |
|                                                                                                    |                                                                           |                                            |  |  |  |  |  |  |
|                                                                                                    |                                                                           |                                            |  |  |  |  |  |  |
| 2 Then select "Loss Deter                                                                                                    | ction"                                                                    |                                            |  |  |  |  |  |  |
| WCRA Portal                                                                                                    |                                                                           | Calculators PowerUser ∨                    |  |  |  |  |  |  |
| Home Claims A Policy Data Reporting V Reports V                                                                                                    | User Management $ \! \! \! \! \! \! \! \! \! \! \! \! \! \! \! \! \! \! $ |                                            |  |  |  |  |  |  |
| Claim Reporting<br>Hello Loss Detection<br>Welcome t Send Secure Message tal.<br>Your trust<br>Resources<br>This portal University for a consumit and manage claims, r | RA data reporting.<br>un reports, and complete reauired data reauests.    |                                            |  |  |  |  |  |  |

| ଚ                                                                   | 0                                                              | 2                                          |
|---------------------------------------------------------------------|----------------------------------------------------------------|--------------------------------------------|
| Training                                                            | User Management                                                | Contact Us                                 |
| Resources are available to help guide you through using the portal. | You can request new user access or changes for existing users. | If you need assistance, please contact us. |
| View Training Materials                                             | View User Management                                           | Contact Us                                 |

Use the filters to find a specific member in the list. Click "Start Report" to begin 3 reporting.

| WCRA Port                                                              | al                                                              |                                                            |                        |                        |                     |               |                     |                            | Cale                       | culators PowerUser ∨     |
|------------------------------------------------------------------------|-----------------------------------------------------------------|------------------------------------------------------------|------------------------|------------------------|---------------------|---------------|---------------------|----------------------------|----------------------------|--------------------------|
| Home Claims ~                                                          | Policy Data Reporting                                           | ✓ Reports ✓                                                | User Man               | agement ∨              |                     |               |                     |                            |                            |                          |
|                                                                        |                                                                 |                                                            |                        |                        |                     |               |                     |                            |                            |                          |
| oss Doto                                                               | ction Don                                                       | orting                                                     |                        |                        |                     |               |                     |                            |                            |                          |
| -055 Dele                                                              | cuon Rep                                                        | orung                                                      |                        |                        |                     |               |                     |                            | - 1                        |                          |
| he table below shows open ar<br>eport to begin the data subm<br>Aember | nd submitted loss runs (clain<br>ission process, or click Resur | n listings) for the Member(<br>ne to finish where you left | s) listed. For<br>off. | the records below that | t are not in the    | Submitted     | status, please prov | ide a loss run (claim list | ing) for the correspond    | ling Member. Click Start |
| All                                                                    |                                                                 |                                                            | ~                      | All                    |                     |               |                     |                            | ~                          |                          |
| tatus                                                                  |                                                                 | Requested From Date                                        |                        | Requested To Dat       | e                   |               |                     |                            |                            |                          |
| All (5)                                                                | ~                                                               | mm/dd/yyyy                                                 |                        | mm/dd/yyyy             |                     |               | Filter Reso         | t                          |                            |                          |
| Member ≑                                                               |                                                                 | TPA                                                        | ¢                      |                        | Requested<br>Date ≑ | Due<br>Date ‡ | Status ‡            | Assigned To 🗘              | Submitted<br>Date / Time 🗢 |                          |
| ncorpora                                                               | ted                                                             |                                                            |                        |                        |                     |               | Past Due            | Tom<br>Reassign            |                            | Start Report             |
| nsurance Company                                                       |                                                                 |                                                            |                        |                        |                     |               | Past Due            | Tom<br>Reassign            |                            | Start Report             |
|                                                                        |                                                                 |                                                            |                        |                        |                     |               |                     |                            |                            |                          |
|                                                                        |                                                                 |                                                            |                        |                        |                     |               | Past Due            | Reassign                   |                            | Start Report             |

From the right side panel, you can download the template you are required to use to upload your data. Click "Download Template"

#### Loss Detection > Syncora Guarantee Incorporated

### Loss Detection Reporting Instructions

#### What is Loss Detection Reporting?

4

Pursuant to the WCRA Reinsurance Agreement with members, the Association requests a loss run (claims listing) from the member (or authorized third-party administrator) of all Minnesota workers' compensation claims meeting certain thresholds. The WCRA's primary focus in requesting these claims listings is to identify claims that have not yet been reported to the WCRA but meet specific criteria, making them automatically reportable (a Reportable File). The WCRA defines these claims as a Reportable File when the total incurred costs (paid + reserves) equals or exceeds 50 percent of the retention limit that was in effect on the date of injury. If any Reportable Files are identified during the Loss Detection (claim listing) audit, the WCRA will send a notification to the member (or authorized TPA) requesting those claims be reported promptly so the WCRA claims staff can review and determine if the claim presents reinsurance exposure.

#### Which claims should be included in the claims listing report?

- All Minnesota claims with injury dates of October 1, 1979 and later, and
- Incurred totals (paid + reserves) of \$100,000 or more.

#### All open claims meeting the above criteria must be reported; closed claims are optional.

#### What claim information is required?

Each Member is required to report information about the requested claims, including:

- Member Name / WCRA Policy Holder
- Employer Name
- Member Claim #
- Accident Date
- Claim Status Claimant Last Name
- Claimant First Name

\* Indemnity and Medical Payments should be net of recoveries.

- Claimant Date of Birth Paid Indemnity \*
  Paid Medical \*
- Remaining Indemnity Reserves
- Remaining Medical Reserves
- Incurred Total
  Valuation Date

#### Need Help?

For more information and specifications regarding the loss detection process, see the following information.

#### Data Request Definitions

Definitions and descriptions for each component of the data request.

Download Template It is important for the data inputs to remain in the same column sequence and for the formatting to remain consistent with the template file. Populate your data into the appropriate columns. For each Member, submit only one spreadsheet.

#### Still have questions? For questions about Loss Detection Reporting, contact WCRA.

5

After you have populated the template with your data, click "Get Started" to upload your data.

#### Loss Detection > prporated

### Loss Detection Reporting Instructions

#### What is Loss Detection Reporting?

Pursuant to the WCRA Reinsurance Agreement with members, the Association requests a loss run (claims listing) from the member (or authorized third-party administrator) of all Minnesota workers' compensation claims meeting certain thresholds. The WCRA's primary focus in requesting these claims listings is to identify claims that have not yet been reported to the WCRA but meet specific criteria, making them automatically reportable (a Reportable File). The WCRA defines these claims as a Reportable File when the total incurred costs (paid + reserves) equals or exceeds 50 percent of the retention limit that was in effect on the date of injury. If any Reportable Files are identified during the Loss Detection (claim listing) audit, the WCRA will send a notification to the member (or authorized TPA) requesting those claims be reported prompty so the WCRA claim staff can review and determine if the claim presents reinsurance exposure.

#### Which claims should be included in the claims listing report?

\* Indemnity and Medical Payments should be net of recoveries.

- All Minnesota claims with injury dates of October 1, 1979 and later, and
   Incurred totals (paid + reserves) of \$100,000 or more.
- · All open claims meeting the above criteria must be reported; closed claims are optional.

#### What claim information is required?

 Employer Name Member Claim # Accident DateClaim Status

 Claimant Last Name Claimant First Name

Get Started

Member Name / WCRA Policy Holder

- Each Member is required to report information about the requested claims, including:
- Claimant Date of Birth
- Paid Indemnity \*
   Paid Medical \*
- Remaining Indemnity Reserves
  Remaining Medical Reserves
- Incurred Total
- Valuation Date

#### Need Help? For more information and specifications regarding

the loss detection process, see the following information.

Data Request Definitions Definitions and descriptions for each component of the data request.

#### Download Template

It is important for the data inputs to remain in the same column sequence and for the formatting to remain consistent with the template file. Populate your data into the appropriate columns. For each Member, submit only one spreadsheet.

#### Still have questions?

For questions about Loss Detection Reporting, contact WCRA.

| 6 Click "Yes"                                                                                                    |                         |
|----------------------------------------------------------------------------------------------------|-------------------------|
| WCRA Portal                                                                                                    | Calculators PowerUser ~ |
| Home Claims V Policy Data Reporting V Reports V User Management V                                                                                                    |                         |
| Loss Detection Reporting > Syncora Guarantee Incorporated         Report Claims         Report Claims         Please answer the following questions for Syncora Guarantee Incorporated. |                         |
| Do you have any claims that meet the WCRA reporting requirements for this Member?                                                                                                    |                         |
| ← Back to Previous Step                                                                                                    | Save and Continue       |

| 7 Click "Select file"                                                                                                    |                |        |                   |
|----------------------------------------------------------------------------------------------------|----------------|--------|-------------------|
| Report Claims                                                                                                    |                |        |                   |
|                                                                                                    | Report Claims  | Review |                   |
| Please answer the following questions for Syncora Guarantee Incorporated.                                                                                                    |                |        |                   |
| Do you have any claims that meet the WCRA reporting requirements for the WCRA reporting requirements for the MCRA reporting requirements for the MCRA reporting requirements f | is Member? ③   |        |                   |
| If you haven't already, download the Excel template and insert the require                                                                                                    | d claims data. |        |                   |
| Next, upload the Excel file with your complete data.                                                                                                    |                |        |                   |
| ← Back to Previous Step Save and Exit                                                                                                    |                |        | Save and Continue |

8 Click "Save and Continue". Your data will be validated to ensure it is on the correct format.

| Report Claims                                                            |                  |        | •               |
|--------------------------------------------------------------------------|------------------|--------|-----------------|
|                                                                          | Report Claims    | Review |                 |
| Please answer the following questions for rporated.                      |                  |        |                 |
| Do you have any claims that meet the WCRA reporting requirements for     | this Member?     |        |                 |
| Yes No                                                                   |                  |        | ?<br>Help       |
| If you haven't already, download the Excel template and insert the requi | red claims data. |        |                 |
| Next, upload the Excel file with your complete data.                     |                  |        |                 |
| Loss Detect ).xlsx ×                                                     |                  |        |                 |
| ← Back to Previous Step Save and Exit                                    |                  |        | we and Continue |

9 If the uploaded data template has more than 10 errors, you will need to upload a new data file. Click "Back to Previous Step" to return to the upload screen where you will need to upload a corrected file.

| Loss Detection Reporting > Syncore                                   | Guarantee Incorporated                                                                 |                                          |                                      |                    |                                                                                                    |
|----------------------------------------------------------------------|----------------------------------------------------------------------------------------|------------------------------------------|--------------------------------------|--------------------|----------------------------------------------------------------------------------------------------|
| Report Clair                                                         | ns                                                                                     |                                          |                                      |                    |                                                                                                    |
|                                                                      |                                                                                        | Report Claims                            | Review                               | ]                  |                                                                                                    |
| Resolve Errors to                                                    | o Continue                                                                             |                                          |                                      |                    |                                                                                                    |
| Please review the following issues w                                 | ith your data file.                                                                    |                                          |                                      |                    |                                                                                                    |
| Your file was Please review the errors below, # of Error Occurrences | s not able to be proces<br>and correct your excel file. Once you have<br>Error Message | Sed.                                     | ad again.                            |                    |                                                                                                    |
| 4 errors                                                             | Accident Date must be a valid date                                                     | on or after 10/1/1979                    |                                      |                    |                                                                                                    |
| 7 errors                                                             | The Incurred Total should be equal                                                     | to the sum of the Indemnity Paid, Medica | Paid, Indemnity Reserves, and Medica | al Reserves fields |                                                                                                    |
| ← Back to Previous Step                                              |                                                                                        |                                          |                                      |                    | Need Help?<br>If you are having issues resolving errors,<br>send a support request to WCRA<br>Submit Support Request |

| 10                                                        | <b>10</b> Click here to remove the previously uploaded file.             |               |        |  |                   |  |  |  |  |  |
|-----------------------------------------------------------|--------------------------------------------------------------------------|---------------|--------|--|-------------------|--|--|--|--|--|
| Loss Detection Reporting > Syncora Guarantee Incorporated |                                                                          |               |        |  |                   |  |  |  |  |  |
| Rep                                                       | Report Claims                                                            |               |        |  |                   |  |  |  |  |  |
|                                                           |                                                                          | Report Claims | Review |  |                   |  |  |  |  |  |
| Please answe                                              | r the following questions for Syncora Guarantee Incorporated.            |               |        |  |                   |  |  |  |  |  |
| Do you h                                                  | ave any claims that meet the WCRA reporting requirements for this Me     | mber?         |        |  |                   |  |  |  |  |  |
| Ye                                                        | s No                                                                     |               |        |  |                   |  |  |  |  |  |
| If you ha                                                 | ven't already, download the Excel template and insert the required clain | ns data.      |        |  |                   |  |  |  |  |  |
| <u>+</u>                                                  | Download Excel Template                                                  |               |        |  |                   |  |  |  |  |  |
|                                                           |                                                                          |               |        |  |                   |  |  |  |  |  |
| Next, up                                                  | oad the Excel file with your complete data.                              |               |        |  |                   |  |  |  |  |  |
| E Lo                                                      | sss Detection Report - 3549 - M10.xls                                    |               |        |  |                   |  |  |  |  |  |
| ← Back to F                                               | revious Step Save and Exit                                               |               |        |  | Save and Continue |  |  |  |  |  |
|                                                           |                                                                          |               |        |  |                   |  |  |  |  |  |

| 11 | Click "Select file" to use the corrected file. |
|----|------------------------------------------------|
|----|------------------------------------------------|

| Loss Detection Reporting > Syncora Guarantee Incorporated                                |                   |
|------------------------------------------------------------------------------------------|-------------------|
| Report Claims                                                                            |                   |
| Report Claims Review                                                                     |                   |
| Please answer the following questions for Syncora Guarantee Incorporated.                |                   |
| Do you have any claims that meet the WCRA reporting requirements for this Member?        |                   |
| Yes No                                                                                   |                   |
| If you haven't already, download the Excel template and insert the required claims data. |                   |
| خ. Download Excel Template                                                               |                   |
|                                                                                          |                   |
| Next, upload the Excel file with your complete data.                                     |                   |
| 2. Select file                                                                           |                   |
| ← Back to Previous Step Save and Exit                                                    | Save and Continue |
|                                                                                          |                   |

## **12** Click "Save and Continue" to validate the corrected file.

| Loss Detection Reporting > Syncora Guarantee Incorporated                                                |                |        |
|----------------------------------------------------------------------------------------------------|----------------|--------|
| Report Claims                                                                                            |                |        |
|                                                                                                    | Report Claims  | Review |
| Please answer the following questions for porated.                                                       |                |        |
| Do you have any claims that meet the WCRA reporting requirements for th Yes No                           | is Member? ③   |        |
| If you haven't already, download the Excel template and insert the required<br>소 Download Excel Template | d claims data. |        |
| Next, upload the Excel file with your complete data.                                                     |                |        |
| Back to Previous Step Save and Exit                                                                      |                |        |
|                                                                                                    |                |        |

#### If the uploaded data has less than 10 errors, Use "Edit Data" to make the 13 corrections.

| LUSS D | election                                                                                                    | Reporting > Syncola Gi    | anantee incorpor | ateu                  |                                 |        |        |   |  |           |  |
|--------|----------------------------------------------------------------------------------------------------|---------------------------|------------------|-----------------------|---------------------------------|--------|--------|---|--|-----------|--|
| Re     | epo                                                                                                    | ort Claim                 | IS               |                       |                                 |        |        |   |  |           |  |
|        |                                                                                                    |                           |                  |                       | Report Claims                   | 5      | Review | ] |  |           |  |
| Re     | Resolve Errors to Continue                                                                                                    |                           |                  |                       |                                 |        |        |   |  |           |  |
| Please | review                                                                                                    | the following issues with | your data file.  |                       |                                 |        |        |   |  |           |  |
| L      | ${\Bbb A}$ Correct any errors directly from the table below by clicking the 'Edit Data' link, or go back to the previous step and upload a corrected file. |                           |                  |                       |                                 |        |        |   |  |           |  |
|        | Row                                                                                                    | Column                    | Value            | Error                 |                                 |        |        |   |  |           |  |
|        | 2                                                                                                    | D - Accident Date         | 1978-01-01       | Accident Date must be | e a valid date on or after 10/2 | 1/1979 |        |   |  | Edit Data |  |
|        |                                                                                                    |                           |                  |                       |                                 |        |        |   |  |           |  |

| 3 | D - Accident Date  | 1979-01-01 | Accident Date must be a valid date on or after 10/1/1979                                                                           | Edit Data |
|---|--------------------|------------|----------------------------------------------------------------------------------------------------|-----------|
| 4 | M - Incurred Total | 5000       | The Incurred Total should be equal to the sum of the Indemnity Paid, Medical Paid, Indemnity Reserves, and Medical Reserves fields | Edit Data |
| 5 | M - Incurred Total | 3000       | The Incurred Total should be equal to the sum of the Indemnity Paid, Medical Paid, Indemnity Reserves, and Medical Reserves fields | Edit Data |
| 6 | M - Incurred Total | 3000       | The Incurred Total should be equal to the sum of the Indemnity Paid, Medical Paid, Indemnity Reserves, and Medical Reserves fields | Edit Data |
|   |                    |            |                                                                                                    |           |

#### 14 After clicking "Edit Data", you will see a pop-up where you can make corrections.

| eport Claims                                     |                             |                        |                      | Edit Data                 |                                            |                 | Î                         |                                                        |  |
|--------------------------------------------------|-----------------------------|------------------------|----------------------|---------------------------|--------------------------------------------|-----------------|---------------------------|--------------------------------------------------------|--|
|                                                  |                             |                        |                      | Correct any errors in you | ır data.                                   |                 |                           |                                                        |  |
| solve Errors to Continue                         |                             |                        | Row                  | 2                         |                                            |                 |                           |                                                        |  |
| review the following issues with your data file. |                             |                        |                      | Member Name               | ABC Insurance                              |                 |                           |                                                        |  |
| <br>uplo                                         | Correct any<br>ad a correct | errors dir<br>ed file. | ectly from t         | Employer Name             | XZY Co                                     |                 | go back to the p          | revious step and                                       |  |
| Row                                              | Column                      | Value                  | Error                | Member Claim #            | 1                                          |                 | •                         |                                                        |  |
| 2                                                | D - Accident Date           | 1978-01-01             | Accident Date mus    |                           |                                            |                 |                           | Edit Data                                              |  |
| 3                                                | D - Accident Date           | 1979-01-01             | Accident Date mus    | Accident Date             | 01/01/1978                                 | E               |                           | Edit Data                                              |  |
| 4                                                | M - Incurred Total          | 5000                   | The Incurred Total   |                           | Accident Date must be a valid da 10/1/1979 | ste on or after | d Medical Reserves fields | Edit Data                                              |  |
| 5                                                | M - Incurred Total          | 3000                   | The Incurred Total   | Claim Status              | Open                                       | ~               | d Medical Reserves fields | Edit Data                                              |  |
| 6                                                | M - Incurred Total          | 3000                   | The Incurred Total : |                           |                                            |                 | d Medical Reserves fields | Edit Data                                              |  |
|                                                  |                             |                        |                      | Valuation Date            | 09/13/2023                                 | Ē               |                           |                                                        |  |
| - Back                                           | to Previous Step            |                        |                      |                           |                                            |                 | *                         | Need Help?<br>If you are having issues resolving error |  |

**15** After making corrections, click "Save".

|           | Last Name          | Smith I       |      |
|-----------|--------------------|---------------|------|
|           | Claimant DOB       | 11/02/1958    |      |
|           | Paid and Re        | serve Amounts |      |
| om tl     | Indemnity Paid     | \$1,000       | go   |
|           | Medical Paid       | \$1,000       |      |
| ite mus   | Indemnity Reserves |               |      |
| ite mus   |                    |               |      |
| d Total : | Medical Reserves   | \$1,000       | d Me |
| d Total : | Incurred Total     | 000.52        | 3 Me |
| d Total : |                    | \$3,000       | d Me |

**16** After your data passes validation, you will be brought to the Review screen. If you need to make corrections, use the "Change Responses" link. If everything is correct, click "Submit" to complete the report.

| Review Report And Submit                                                      |                 |        |        |             |
|-------------------------------------------------------------------------------|-----------------|--------|--------|-------------|
|                                                                               | Report Claims 🗸 | Review |        |             |
| eview Report and Submit                                                       |                 |        |        |             |
| ase review the summary below. To complete the Loss Detection reporting, click | Submit.         |        | ې پ    | Jownload Da |
| Member                                                                        |                 |        |        |             |
| Reported Claims                                                               |                 |        | Change | Responses   |
| Number of claims reported:<br>500                                             |                 |        |        |             |
| Contacts                                                                      |                 |        |        |             |
| Loss Detection Primary Contact<br>Power User                                  |                 |        |        |             |
| Back to Previous Step Save and Exit                                           |                 |        | (      | Submit      |
|                                                                               |                 |        |        |             |

**17** You will see a confirmation screen once the report is submitted. Click "Continue" to return to the Loss Detection listing screen.

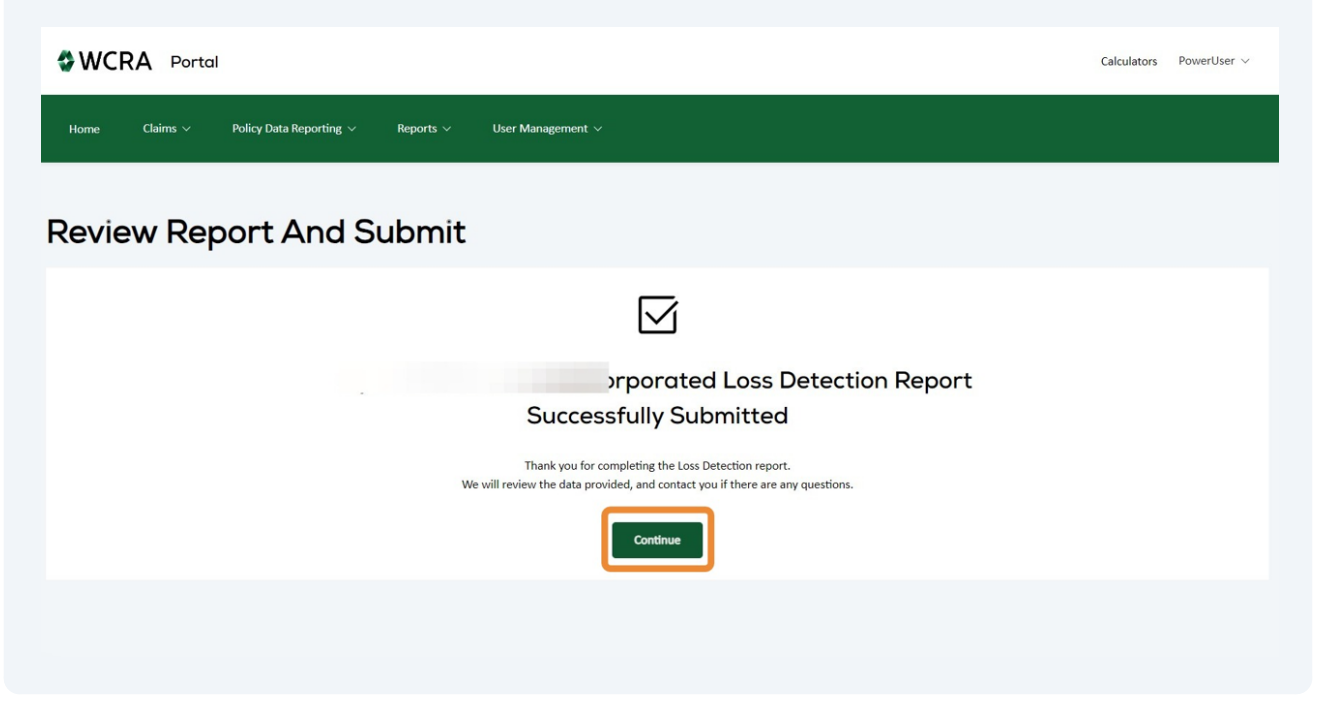

At any time during the reporting process you can use the Back to Previous Step" link to return to the previous screen. Click "Save and Exit" to save your work and return to the Loss Detection Reporting screen.

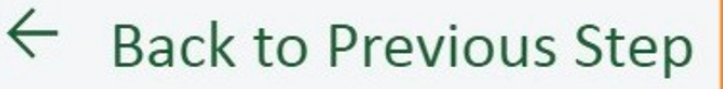

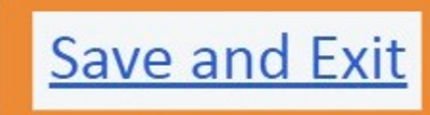

**19** After clicking "Save & Exit" from within the reporting process, you can resume your reporting by clicking "Resume" on the Loss Detection listing screen.

| <b>WCRA</b> Portal                              |                        |                            |                |                      |                  |                           |                                 |                            | Calculators PowerUser ∨     |
|-------------------------------------------------|------------------------|----------------------------|----------------|----------------------|------------------|---------------------------|---------------------------------|----------------------------|-----------------------------|
| Home Claims v P                                 | olicy Data Reporting 🔨 | ✓ Reports ∨                | User Man       | agement $\checkmark$ |                  |                           |                                 |                            |                             |
|                                                 |                        | orting                     | s) listed. For | the records below    | v that are not i | n the Submitted status, r | lease provide a loss run (claii | m listing) for the corresp | oonding Member. Click Start |
| Report to begin the data submission p<br>Member | rocess, or click Resum | e to finish where you left | off.           | TPA                  | that are not i   | n the submitted status, p |                                 | in isting, for the corresp | onding member. enck start   |
| Status                                          |                        | Requested From Date        | * ~            | All<br>Requested To  | Date             |                           |                                 | ~                          |                             |
| All (5)                                         | ~                      | mm/dd/yyyy                 | E              | mm/dd/y              | ууу              | Filter                    | Reset                           |                            |                             |
| Member 🗘                                        | TPA ≑                  |                            |                | Requested<br>Date ♀  | Due<br>Date 🗘    | Status 🗢                  | Assigned To 🗘                   | Submitted<br>Date / Time 🗘 |                             |
| rance Corporation                               |                        |                            |                | 3/23/17              | 5/1/17           | In Progress               | Reassign                        | 3/22/17<br>7:00 PM         | Resume                      |